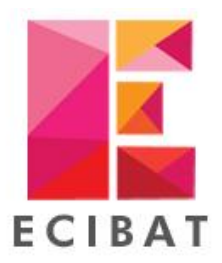

## 540 ROUTE DE CLISSON - 44120 VERTOU

Tel : 02 40 03 03 00 - Fax : 02 40 03 01 34 http://www.ecibat.com - infos@ecibat.com

**PIECES ECRITES - GESTION D'AFFAIRES** 

## \*\*\*\*\* PROCEDURE TELETRAVAIL \*\*\*\*\*

## Lancer l'outil Licence

• Dans Multidoc, Onglet « Outils » et Licence Ecibat

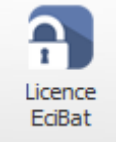

## Récupérer les informations

- 1. Sélectionner le type de protection « Clé Logiciel ».
- Récupérer le N° Série et N° de mise à jour. Si les deux champs sont vides faire « Restaurer », Faire « Oui » sur les fenêtres qui vont s'ouvrir, et les numéros vont apparaitre.
- 3. Nous communiquer par mail, à l'adresse info.ecibat@ecibat.com,
  - a. Identifiant de la société
  - b. N° de série
  - c. N° de mise à jour
- 4. Par retour de mail, nous allons vous communiquer un Code d'activation à renseigner en bas de la fenêtre.

| 1                                                                             |                                    | Licence des applications Ecibat        | ×<br>2                    |
|-------------------------------------------------------------------------------|------------------------------------|----------------------------------------|---------------------------|
| Fermer Démarrer<br>Multidoc                                                   | Rafraichir Sassistance<br>en ligne | Transfert Restaurer Détruire           |                           |
| 4                                                                             | Actions                            | Clé Logiciel                           |                           |
| Paramètres o                                                                  | de protection                      | Clé Logiciel                           | . 2                       |
| <ol> <li>Informations</li> <li>N° série</li> <li>N° de mise à jour</li> </ol> | sur la clé<br>25213C<br>0          | Uiste de modules     Joue     Multidoc | - 3                       |
| Etat du jeton                                                                 | Evaluation                         | Estimatif                              |                           |
| Date limite d'utilisation                                                     | 21/01/2021                         | Digital Analyse des offres             | 4                         |
| 🔒 Code d'activa                                                               | ation de la licence                | Bati-C                                 | -                         |
|                                                                               |                                    |                                        | Valider                   |
| 🤵 6.0.3 (64bits)                                                              |                                    | 1 Verr. Num. ve                        | ndredi 13 mars 2020 10:39 |